# 旅行險「合約客戶投保申請/查詢系統」操作手冊

# 目錄

| 壹、 | 投保  | 申請操作流程  | <br>) |
|----|-----|---------|-------|
| 貳、 | 操作  | 步驟      | <br>; |
|    | - 、 | 登入      | <br>; |
|    | ニ、  | 功能選項    | <br>ŀ |
|    |     | (一)投保申請 | <br>ŀ |
|    |     | (二)資料查詢 | <br>) |
|    |     | (三)報表列印 | <br>) |

### 壹、投保申請操作流程

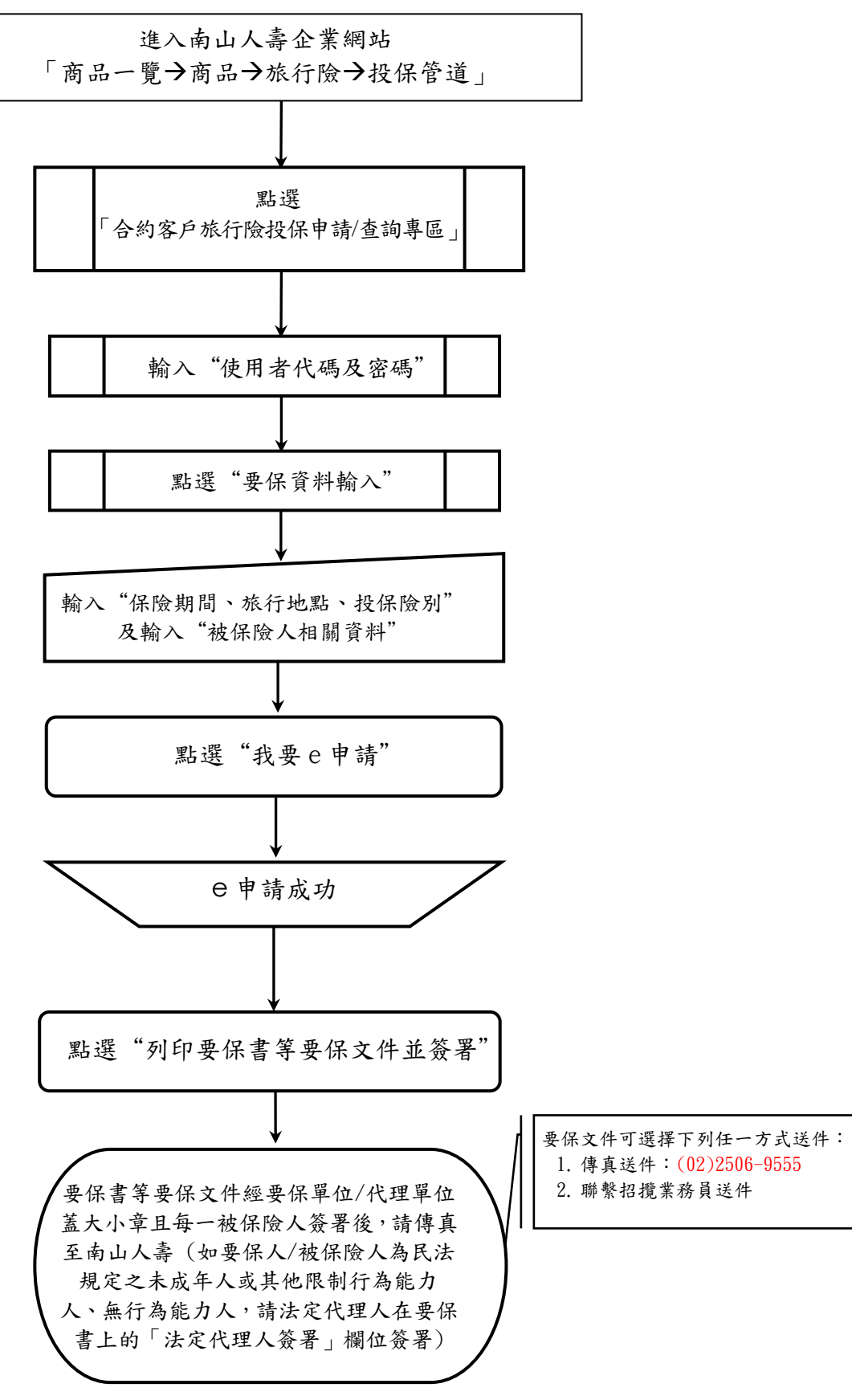

第2頁,共10頁

貳、操作步驟

一、登入

請進入南山人壽企業網站→商品一覽→商品→旅行險→投保管道 南山人壽企業網站網址 <u>https://www.nanshanlife.com.tw/nanshanlife/</u>

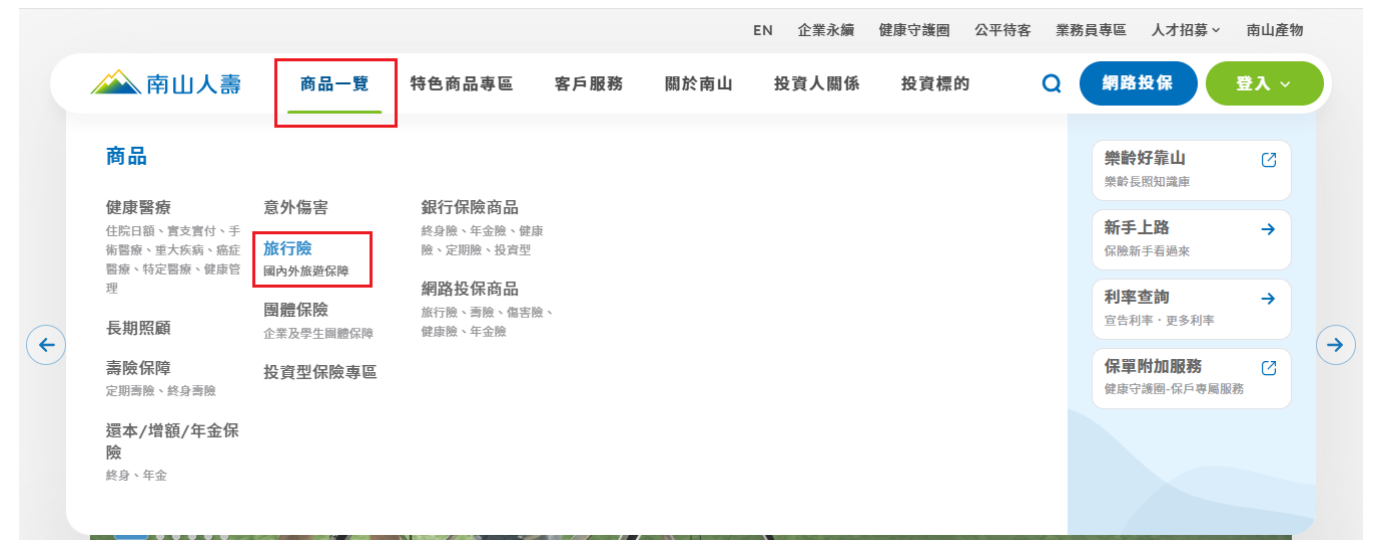

進入『旅行險』後,請點選投保管道的『合約客戶旅行險投保申請/查詢專區』

| ○ > 商品一覽 > 商品 > 旅行機      ↓                                                                     |                |
|------------------------------------------------------------------------------------------------|----------------|
| <b>旅行院</b>                                                                                     |                |
| 總覽 保費試算 投保管道 保戶服務 常見問題                                                                         |                |
| 投保管道                                                                                           |                |
| <ul> <li>         → 若您為合約客戶或業務人員,點擊前往:          合約客戶旅行險投保申請/查詢專區 &gt; 業務人員旅行險      </li> </ul> | ☆投保申請/查詢專區 >   |
| 合約客戶旅行險投保申請/查詢專區> 業務人員旅行險 『合約客戶旅行險投保申請/查詢專區』後,請輸入災                                             | 投保申請/查詢專區><br> |

|                                                    |                            | ★ 銀            | 站使用協議 ★                          |                                                |  |  |  |
|----------------------------------------------------|----------------------------|----------------|----------------------------------|------------------------------------------------|--|--|--|
| 閣下之保單記錄為機密資料,南山人壽保險股份有限公司(J<br>未經授權人士取得或接觸這些資料。    | 以下簡稱南山)已採取必要措施以保障此等機密資料・不行 | 過,南山亦需要閣下之合作J  | 以確保閣下的保單資料之機密性得以維持・南山特別額         | 需要關下採取必須之預防措施以確保無未經授權人士取得關下保單資料之情形發生,關下亦不應容許任何 |  |  |  |
| 如闇下懷疑自己的保董資料曾被或已被未經授權人士取用,                         | 閣下同意立即通知南山。                |                |                                  |                                                |  |  |  |
| 都下每次重要成为19年代内此满坛提供的资料。或每次利用任何此满坛服物种,都下同意来造幅副责任及屈脑。 |                            |                |                                  |                                                |  |  |  |
| 閣下同意利用個人密碼(PIN)以輸入或取用保單資料及使用i                      | 南山的網站服務,並以此認定為本人所為,具法律上約到  | 東力・            |                                  |                                                |  |  |  |
| 閣下同意此電子文件於任何台灣法院均可被接納為文件原本                         | 1/正本,亦同意不會對此文件之真正提出異議或爭執。  |                |                                  |                                                |  |  |  |
|                                                    | 如無法正常登入                    | 時,諸治旅行時服務電話(02 | 18758-8888讀按3或0800-020-060鉤間,謝謝! |                                                |  |  |  |
|                                                    | 使用者代碼                      | B024           |                                  |                                                |  |  |  |
|                                                    | (本 田 湯)(昭 1章               |                | (建注秦十小帝) 应硬修改组织                  |                                                |  |  |  |

第3頁,共10頁

## 二、功能選項

登入成功後,您可看到以下畫面

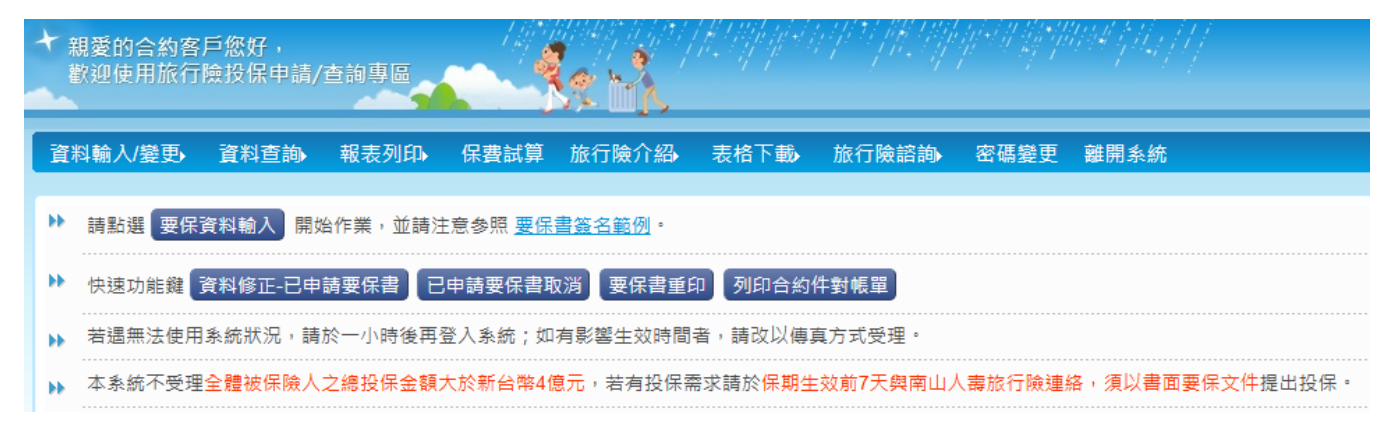

## (一)投保申請

1.1 點選要保資料輸入

| +         | 親愛的合約客<br>歡迎使用旅行 | ;戶您好,<br>ī險投保申請/ | 查詢專區                   |               | k A            | (F. Mpger)             |         |         | 1994 († 14. j. 14. j. 14. j. 14. j. 14. j. 14. j. 14. j. 14. j. 14. j. 14. j. 14. j. 14. j. 14. j. 14. j. 14. j<br>Na star i star i star i star i star i star i star i star i star i star i star i star i star i star i star i star |
|-----------|------------------|------------------|------------------------|---------------|----------------|------------------------|---------|---------|----------------------------------------------------------------------------------------------------|
| 資         | 料輸入/變更           | 資料查詢             | 報表列印                   | 保費試算          | 旅行險介紹          | 表格下載                   | 旅行險諮詢   | 密碼變更    | 離開系統                                                                                                    |
| H.        | 請點選 要保           | 資料輸入開            | 始 <mark>作業,並</mark> 請注 | 意参照 <u>要保</u> | <u>書簽名範例</u> 。 |                        |         |         |                                                                                                    |
| bb.       | 快速功能鍵            | 資料修正-已申          | 請要保書                   | 申請要保書耶        | 双消 要保書重日       | 印列印合約                  | 件對帳單    |         |                                                                                                    |
| Þ         | 若遇無法使用           | 月系統狀況,請          | 於一小時後再發                | 登入系統;如        | 有影響生效時間        | 者, <mark>請</mark> 改以傳] | 真方式受理。  |         |                                                                                                    |
| <b>bb</b> | 本系統不受理           | ■全體被保險人          | 之總投保金額                 | 大於新台幣4個       | 意元,若有投保需       | 需求請於 <mark>保期</mark> 生 | 國前7天與南山 | 人壽旅行險連; | 絡,須以書面要保文件提出投保。                                                                                                    |

1.2出現以下視窗,勾選"確認同意以閱讀「壽險業履行個人資料保護法告知義務內容」,並同 意南山人壽蒐集、處理或利用其個人資料符合個人資料保護法之規範",並點選確定

| 輸入/變更 資料查詢 | 報表列印。 保費試算 旅行險介紹。 表格下載。 旅行險諮詢。 密碼差更 離開系統                                                                                                    |  |  |  |  |  |  |  |
|------------|----------------------------------------------------------------------------------------------------|--|--|--|--|--|--|--|
|            |                                                                                                    |  |  |  |  |  |  |  |
|            | 說明暨同意事項 ×                                                                                                    |  |  |  |  |  |  |  |
|            | ※投保規範<br>1. 累計投保                                                                                                    |  |  |  |  |  |  |  |
|            | (1)滿15足處以上被保險人旅行平安保險投保家數(含南山人毒),不得超過二家保險公司,且累計投保金額(含南山人毒),不得超過2000萬元。<br>(2)未滿15足處被保險人旅行平安保險投保家數(含南山人毒),不得超過二家保險公司,且累計投保金額(含南山人毒),不得超過速產及階與稅法第十七條<br>(本)開始率約回時率140時至3-14                                                                                                    |  |  |  |  |  |  |  |
|            | 「用風湿度(15)(共野質11)体制之一干。<br>(3)投保KMR/AKMS者 » 未滿15足歳被保険人旅行平安保險之傷害醫療保險金投保張數不得超過二張(含南山人壽及保險業)。<br>2 依保險注筆(10)修規定 + 未滿15足歳之被保險人,累計輕難書田(含面山人盡及耳伽保險業)不得經過港產及階盤約注筆十十條有關港產殺藥難書扣除額                                                                                                    |  |  |  |  |  |  |  |
|            | 2. 依保險法第107條規定,未満15足歳之被保險人,累計喪葬費用(含南山人壽及其他保險業)不得超過速產及贈與稅法第十七條有關速產稅喪葬費扣除額<br>之一半。<br>2. 「本長時第二年半主物※率」除商業専用力や付か、首約正亡や付加公無効、故気人可犯尽力商業専用保险会額(今売山人売平早か)に降等、 たに降入等                                                                                                    |  |  |  |  |  |  |  |
|            | ノーキ・<br>3.「受有監護宣告尚未撤銷者」除喪葬費用之給付外,其餘死亡給付部分無效,故每人可投保之喪葬費用保除金額(含南山人壽及其他保險業),依保險法算                                                                                                    |  |  |  |  |  |  |  |
|            | 2一年。<br>3.「受有監護宣告尚未撤銷者」除喪葬費用之給付外,其餘死亡給付部分無效,故每人可投保之喪葬費用保險金額(含南山人毒及其他保險業),依保險法見<br>107條之1規範,不得超過遺產及贈與稅法第十七條有關遺產稅喪費費扣除額之一半。<br>4.本素統不受理全體被保險人之總投保金額大於新台幣4億元,苦者與保需求請於保期生效前7天與南山人毒旅行險連絡,須以書面要保文件提出投保。<br>5. 倘被保險人行程已出發或人已在海外(台、澎、金、馬以外),不受理具投保申請。                                                                                                    |  |  |  |  |  |  |  |
|            | 2.一字。<br>3.「受有監護宣告尚未撤餅者」除喪葬費用之給付外,其餘死亡給付部分無效,故每人可投保之喪葬費用保險金額(含南山人壽及其他保險業),依保險法算<br>107條之14規範,不得超過速產及贈與稅法第十七條有關速產稅輕費費扣除額之一半。<br>4.本系統不受理全體被保險人之總投保金額大於新台幣4億元,若有投保需求請於保期生效前7天與南山人壽旅行險連絡,須以書面要保文件提出投保。<br>5. 倘被保險人行程已出發或人已在海外(台、澎、金、馬以外),不受理其投保申請。<br>※提醒<br>1.完成投保申請後,會立即將資料轉送壽險公會進行收件通報。<br>2.要保人、每一位被保險人及法定代理人請於紙本要保文件上逐一親簽,並於3個工作日傳送要保文件。                                                                                                    |  |  |  |  |  |  |  |
|            | <ul> <li>2一年*</li> <li>3.「受有監護宣告尚未撤銷者」除喪葬費用之給付外,其餘死亡給付部分無效,故每人可投保之喪葬費用保險金額(含南山人毒及其他保險業),依保險法見<br/>107條之1規範,不得超過遺產及階與稅法第十七條有關遺產稅喪費扣除額之一半。</li> <li>4.本素統不受理全體被保險人之總投保金額大於新台幣4億元、若有投保需求請於保期生效前7天與南山人毒旅行險連絡,須以書面要保文件提出投保。</li> <li>5. 倘被保險人行程已出發或人已在海外(台、澎、金、馬以外),不受理異投保申請。</li> <li>※提醒</li> <li>1. 完成投保申請後,會立即將資料轉送壽除公會進行收件通報。</li> <li>2. 要保人、每一位被保險人及法定代理人請於紙本要保文件上逐一親簽,並於3個工作日傳送要保文件。</li> <li>※本公司保有最終承保與否之權利。</li> <li>(基礎双位向像下方事項道於方板點擬打么)</li> </ul>                                                                                                    |  |  |  |  |  |  |  |
|            | <ul> <li>2.一字一</li> <li>3.「受有監護宣告尚未撤銷者」除喪葬費用之給付外,其餘死亡給付部分無效,故每人可投保之喪葬費用保險金額(含南山人毒及其他保險業),依保險法身<br/>107條之1規範,不得超過速產及階與稅法第十七條有關速產稅喪費費扣除額之一半。</li> <li>4.本系統不受理全體被保險人為總投保金額大於新台幣4億元,若有投保需求請於保期生效前7天與南山人毒旅行險連絡,須以書面要保文件提出投保。</li> <li>5. 倘被保險人行程已出發或人已在海外(台、家、金、馬以外),不受理具投保申請。</li> <li>※提醒</li> <li>1. 完成投保申請後,會立即將資料轉送毒臉公會進行收件通報。</li> <li>2. 要保人、每一位被保險人及法定代理人請於紙本要保文件上逐一親簽,並於3個工作日傳送要保文件。</li> <li>※本公司保有最終承保與否之權利。</li> <li>(基礎認如愈定方面基礎和反應對其句)</li> <li></li> <li></li></ul> |  |  |  |  |  |  |  |

1. 勾選方便電訪時間並輸入「保險期間、旅行地點、投保險別」

(如有負責單位承辦人員,請填入承辦人聯絡資料,以利後續電訪作業)

| 親愛的合約客戶您好<br>歡迎使用旅行險投保。 | na na na na na na na na na na na na na n                                                                                                    |                                    |                                       |
|-------------------------|----------------------------------------------------------------------------------------------------|------------------------------------|---------------------------------------|
|                         | (沙墀一)<br>(沙墀一)                                                                                                    | 【步襲三】                              | 【完成】                                  |
| -                       | 人要保相關資料 輸入被保險人資料                                                                                                    | > 職人繳要資料 > *約 輸入                   | e申請成功 / 列印要保書                         |
| 保單/申請號碼:                | 合約編號:Y12 569 裏案別:C1 - 簽約公司件                                                                                                    | 117 +49 / \                        | (提醒:倘為代理投保單位,關係請勾選「本人                 |
| 2 要保人(單位)/代理人           | 股份有限公司 💌 🦻                                                                                                    | ▶ 與被保險人關係                          | 員工或成員 🗸 <u>説明</u>                     |
| ▶ 身分證/護照/統一編號           | 2412 ① 外籍人士                                                                                                    | 2 國籍                               |                                       |
| 2 出生年月日                 | 民國 年 月 日                                                                                                    | ▶ 性別                               |                                       |
| 2 聯絡電話(公司)              | 02 - 2412                                                                                                    | D 聯絡電話(住家)                         |                                       |
| ◘ 行動電話                  | (若以「便利商店代收」繳畫,請提供保戶手機以利接收簡訊通知,)                                                                                                    | ▶ 聯絡傳真                             | -                                     |
| D E-Mail                |                                                                                                    | 2 方便電訪時間                           | ☑ 上午9-12時 □ 下午12-18時 □ 下午18-21時       |
| ▶ 聯絡地址                  | 台北市 (縣市) 中山區 (鄉鎮市區) 104 (郵遞區號) 松江路1601號                                                                                                    |                                    |                                       |
|                         | 承辦人聯絡資<br>(要保人(單位)/投保代)                                                                                                    | :訊資料輸入<br>里人為法人時請填寫)               |                                       |
| 🖸 單位/姓名                 | 援購部/李小姐                                                                                                    |                                    |                                       |
| ▶ 聯絡電話/分機               | 02 - 2412 分機                                                                                                    |                                    | ○ 行動電話                                |
|                         | 要保人之法定代                                                                                                    | 理人資料輸入                             |                                       |
| 2 姓名                    |                                                                                                    | ▶ 與要保人關係                           |                                       |
| 身分證統一編號(外國<br>人填護照號碼)   | □ 外籍人士                                                                                                    | 2 國籍                               |                                       |
| 3 出生年月日                 | 民國 年 月 日                                                                                                    | ○ 行動電話                             |                                       |
| 3 聯絡電話                  |                                                                                                    |                                    |                                       |
|                         | 保險期間、旅行地點                                                                                                    | 、投保險別、業務員                          |                                       |
| 2 保險期間                  | 自民國 113 年 12 月 20 日 00 時(00-23) 00 分(00-59) 生效 共計5 天 (1-180)<br>至民國 113 年 12 月 25 日 00 時(00-23) 00 分(00-59)截止 (1天以24小時計)                                                    |                                    |                                       |
| ⊇ 旅行地點                  | ● 國內(台、澎、金、馬)<br>○ 國外(講選擇1-5個主要的旅行地區與國家 <u>)旅行地區與國家參考満單</u>                                                                                                    |                                    |                                       |
| > 主約險種                  | 意外身故保險全或喪葬費用保險金、意外失能保險金 ✓                                                                                                    |                                    |                                       |
| 2 投保險別                  | STA+SMR - 安心旅行平安保險▼ <u>產品介紹</u>                                                                                                    |                                    |                                       |
| 2 保險契約相關文件<br>審閱確認事項    | 要保人於填寫本要保留時,已透過實擬員觀送、全客激憤躍現態、傳真、郵客、調給、電子影中或其他電子方式<br>美務內容」,且於填靠某要保留前已有1日以內之合理期間審閱所投保保成之條與對於就樣本全部內容。<br>〇 是 〇 <mark>百 【</mark> 個人資料告如要指內容,投保人須知暨要保書填寫說明、保單條款樣本_STA】(調開設文件並審開 | 等至少其一管道取得本公司所提供之「要保書填寫即<br>後點選「是」) | 説明」、「保險契約條款樣本」、「投保人須知」及「壽險藥履行個人資料保護法告 |
| 2 業務員1代號                | 0100020958                                                                                                    | D 分行                               | 代碼                                    |
| 2 業務員2代號                |                                                                                                    | 2 分行                               | 行員代碼                                  |
| 2 電傳人                   |                                                                                                    |                                    |                                       |
|                         | 下一步                                                                                                    | 離開                                 |                                       |
|                         |                                                                                                    |                                    |                                       |

## 1.4 點閱「個人資料告知書、投保人須知暨要保書填寫說明、保單條款樣本」,閱讀完畢後關掉 視窗,並勾選是後點選下一步

| ★ 親愛的合約客戶您好<br>歡迎使用旅行險投保。                    | ,<br>申請/查詢專區                                                       | her fillen fri de sen se fillen fillen fillen som som som som som som som som som som | 644747                        |                      |                           |                            |
|----------------------------------------------|--------------------------------------------------------------------|---------------------------------------------------------------------------------------|-------------------------------|----------------------|---------------------------|----------------------------|
|                                              |                                                                    | 8                                                                                     |                               |                      |                           |                            |
|                                              | 【步驟一】                                                              | 【步骤二】<br>輸入被保險人資料                                                                     |                               | 【步驟三】<br>輸入激売資料      |                           | 【完成】<br>e申請成功/列印要保書        |
|                                              |                                                                    | -                                                                                     | 要保人資料輸入                       |                      |                           |                            |
| 保單/申請號碼:                                     | 合約編號:Y12 569 專案別:C1 -                                              | 簽約公司件                                                                                 |                               |                      |                           | (提醒:倘為代理投保單位,關係請勾選「本人」)    |
| 要保人(單位)/代理人                                  | 股份有限公司                                                             | v 🦻                                                                                   |                               | ▶ 與被保險人關係            | 員工或成員 🗸 <u>説明</u>         |                            |
| 身分證/護照/統一編號                                  | 24121601 外籍人士                                                      |                                                                                       |                               | ☑ 國籍                 |                           |                            |
| 出生年月日                                        | 民國 年 月 日                                                           |                                                                                       |                               | ▶ 性別                 | ○ 男性 ○ 女性                 |                            |
| B 聯絡電話(公司)                                   | 02 - 241                                                           |                                                                                       |                               | 聯絡電話(住家)             |                           |                            |
| ○ 行動電話                                       | (若以「便利商店代收」#                                                       | 2畫,請提供保戶手機以利接收簡訊通知。)                                                                  |                               | B 聯絡傳真               |                           |                            |
| E-Mail                                       |                                                                    |                                                                                       |                               | ▶ 方便電訪時間             | ☑ 上午9-12時 □ 下午1           | 12-18時 🗌 下午18-21時          |
| ▶ 聯絡地址                                       | 台北市 ~ (縣市) 中山區 ~ (鄉鎮市區) 10                                         | 4 (鄧遞區號) 松江路1601號                                                                     |                               |                      |                           |                            |
|                                              |                                                                    | ,<br>(要保人(当                                                                           | 承辦人聯絡資訊資料輸入<br>犁位)/投保代理人為法人時請 | -<br>填寫)             |                           |                            |
| ▶ 單位/姓名                                      | 採購部/李小姐                                                            |                                                                                       |                               |                      |                           |                            |
| ▶ 聯絡電話/分機                                    | 02 - 2412 分機                                                       |                                                                                       |                               |                      | 行動電話                      |                            |
|                                              |                                                                    | 要伤                                                                                    | <b>呆人之法定代理人資料輸入</b> 。         |                      |                           |                            |
| 2 姓名                                         |                                                                    |                                                                                       |                               | ▶ 與要保人關係             |                           |                            |
| ▶ 身分證統一編號(外國<br>人填護照號碼)                      | □ 外籍人士                                                             |                                                                                       |                               | 2 國籍                 |                           |                            |
| 出生年月日                                        | 民國 年 月 日                                                           |                                                                                       |                               | ○ 行動電話               |                           |                            |
| 聯絡電話                                         | -                                                                  |                                                                                       |                               |                      |                           |                            |
|                                              |                                                                    | 保險期間                                                                                  | <b>『、旅行地點、投保險別、業</b>          | 務員                   |                           |                            |
| 2 保險期間                                       | 自民國 113 年 12 月 20 日 00 時(00-2<br>至民國 113 年 12 月 25 日 00 時(00-2     | 3) 00 分(00-59) 生效 共計5 天 (1-180)<br>3) 00 分(00-59)截止 (1天以24小時計)                        |                               |                      |                           |                            |
| ▶ 旅行地點                                       | <ul> <li>● 國內(台、澎、金、馬)</li> <li>○ 國外(請選擇1~5個主要的旅行地區與國語)</li> </ul> | <b>家)</b> 旅行地區與國家參考清單                                                                 |                               |                      |                           |                            |
| ▶ 主約險種                                       | 意外身故保險金或喪葬費用保險金、意外失                                                | 能保險金 🗸                                                                                |                               |                      |                           |                            |
| ▶ 投保險別                                       | STA+SMR - 安心旅行平安保險 🗸 🌋 🗟 介                                         | 2 <u>2</u>                                                                            |                               |                      |                           |                            |
| 全國國家的主要的主要的主要的主要的主要的主要的主要的主要的主要的主要的主要的主要的主要的 | 要保人於填寫本要保書時,已透過業務員署<br>義務內容,,目於填寫本要保書前已有1日                         | 現法、至客服櫃檯親領、傳真、郵客、網路、電子郵件引<br>以内之合理期間審開所投保保險之保險契約條款機本全                                 | 或其他電子方式等至少其一管道取彳<br>≥部內容。<br> | 專本公司所提供之「要保書填寫訂<br>┓ | <sup>1</sup> 明」、「保險契約條款樣本 | 、」、「投保人須知」及「壽險藥履行個人寶料保護法告知 |
| ■ 業務員1份報                                     | 0100020958                                                         | 本八須知豐委は曾項墓説明、法里院款馆本_3IA1 (調明                                                          | 用献义什业善尚俊加进'定」)                | <b>5</b> 分行          | ₽ IE                      |                            |
| 5 業務員2代號                                     | 0100020000                                                         |                                                                                       |                               | 0 ////<br>D 分行       | 5 晶份框                     |                            |
| 5 雷德人                                        |                                                                    |                                                                                       |                               |                      | 3 94 1 9 40               |                            |
|                                              |                                                                    |                                                                                       |                               |                      |                           |                            |
|                                              |                                                                    |                                                                                       | 下一步。羅開                        |                      |                           |                            |

# 1.5 輸入「被保險人資料」後點選我要新增

| 和要的合約客戶您好,<br>歡迎使用旅行險投保申請/查論專圖                                                                                                    |                                                                                                    |                                                    |                                                   |                           |
|----------------------------------------------------------------------------------------------------|----------------------------------------------------------------------------------------------------|----------------------------------------------------|---------------------------------------------------|---------------------------|
| (少男-)<br>輸入要保相關實證<br>- 14 (47 男妻)(時時間)() (14 0)(2 6時 + 5 (4 5 (4 5 (4 5 (4 5 (4 5 (4 5 (4 5                                                                                                 | 【步骤二】<br>输入被保險人資料<br>被保                                                                                                    | 【步骤二】<br>輸入激费資料<br>会人資料輸入                          | e申請成X                                             | 完成]<br>)/列印要保書            |
| <ul> <li>● 今表明个空煙王運線排還从之總投除王國人家創造用作運見,有有投球開發、</li> <li>● 【被保險人態行撥投保素數(含南山人書),不得超過二案保險公司,且合計<br/>請於「保險開關開始前」3個工作日提出申請投保,以利增變通報投保及素</li> <li>● 倘身故受益人為多位時,請於運入檔案中輸入第1位受益人買料,第2-3位。</li> </ul> | 轉於條約士以則/大與兩山人震感(1) 應進留,須以會回要<br>總保顯不得超過新台幣4,000萬元)<br>5] 同業通報資料,確認被保險人投保之保險金額"未逾"<br>2.受益人資料 請於匯人後進行修改;第4位以上之受益人                                                                                                    | ₩×11+按田友味。<br>公司可承保額度。<br>資料,請於要保文件填寫第4位以上的受益人姓名、身 | →分證統一編號、國籍、出生年月日、聯絡地址及聯                           | 络電話,                      |
| •當人數為多人時,建議使用匯入功能,請按 匯人被保險人檔案 下載被保證                                                                                                    | <u> 急人名册檔案 國籍對照表</u>                                                                                                    |                                                    |                                                   | 保額單位:萬元                   |
|                                                                                                    | 被保險人                                                                                                    |                                                    |                                                   | 投保其他公司<br>旅行險             |
| 姓名 身分證統一編號(外國人填護照號<br>碼)                                                                                                    | 外籍人士 國籍 性別                                                                                                    | 出生年月日<br>(民國) 行動電話                                 | E-Mail 目前受有監護宣告 主約投保保                             | 頓 家數 總保額                  |
| 林 試 🍷 🌮 🛛 🛛 🖉                                                                                                    | <ul> <li>         99         94         94         94         94         94         94         94         94         94         94         94         94         94         94         94         94         94         94         94         94         94         94         94         94         94         94         94         94         94         94         94         94         94         94         94         94         94         94         94         94         94         94         94         94         94         94         94         94         94         94         94         94         94         94         94         94         94         94         94         94         94         94         94         94         94         94         94         94         94         94         94         94         94         94         94         94         94         94         94         94         94         94         94         94         94         94         94         94         94         94         94         94         94         94         94         94         94         94         94         94         94         94         94         94         94         94         94         94         94         94         94         94<!--</td--><td>85 年 日 091 679</td><td>○ 是<br/>● 否</td><td></td></li></ul> | 85 年 日 091 679                                     | ○ 是<br>● 否                                        |                           |
|                                                                                                    | ÷                                                                                                    | 导故受益人                                              |                                                   |                           |
| 身故保險金分配方式 與被保險人關係<br>(未勾選則為均分) 與被保險人關係                                                                                                    | 姓名 身分證統一                                                                                                    | 編號(外國人填護照號碼) 外籍人士                                  | 國籍                                                | 出生年月日<br>(民國) 新增/移除       |
| ▼ 法定繼承人 ▼ 23                                                                                                    | 定繼承人                                                                                                    |                                                    |                                                   | 年月日新増                     |
|                                                                                                    | 我要新增完成                                                                                                    | <sup>置料</sup> 輸入後,請按"我要新増") <u>清除</u>              |                                                   |                           |
| 投保險別: STA+SMR                                                                                                    |                                                                                                    |                                                    |                                                   | 核改資料證明 要友作業證明             |
|                                                                                                    | 被保                                                                                                    | · · · · · · · · · · · · · · · · · · ·              |                                                   | TAXABLE IN INCOME.        |
| 被保險人                                                                                                    |                                                                                                    | 保険 4.000                                           | 身故受益人                                             | 投保其他公司<br>旅行險             |
| 編<br>號 姓名 (外國人項獲照 外籍人 國<br>敗碼。) 土 籍 性別 出生年月日<br>(民國)                                                                                                    | 行動電話 E-Mail 目前受有監護 主約<br>投保展                                                                                                    | ************************************               | 險人姓<br>身分趨統一編號<br>(外國人填選照<br>號碼)<br>士<br>籍<br>(民國 | 1日 家數 總保 編輯按鈕<br>) 家數 顏   |
| <u></u>                                                                                                    |                                                                                                    |                                                    | 南山人壽保險股份有                                         | 限公司 <u>網站使用條款·隱私權保護營明</u> |

1.6 確認「被保險人資料」無誤後點選下一步

| 載              | 迎使用旅行險打                                                                                                    | 80灯,<br>发保申請/查詢專          |            |             | 3            | e min                                                                                                    |                |              |                   |              |                |          |               |                           |              |             |              |                           |          |      |                  |            |            |           |
|----------------|----------------------------------------------------------------------------------------------------|---------------------------|------------|-------------|--------------|----------------------------------------------------------------------------------------------------|----------------|--------------|-------------------|--------------|----------------|----------|---------------|---------------------------|--------------|-------------|--------------|---------------------------|----------|------|------------------|------------|------------|-----------|
|                |                                                                                                    | 【步驟一】<br>輸入要保相關資          | [料         |             |              |                                                                                                    |                |              | 【步驟二】<br>輸入被保險人資料 |              | 被保             | ▶ □      | <b>兆」 輪</b> 入 | 【步<br>輸入:                 | ·驛三]<br>創要資料 |             |              | •                         |          | еĘ   | 【完 成<br>申請成功 / 列 | ]<br>印要保書  | <u>b</u>   |           |
| ◎本<br>◎ [<br>請 | <ul> <li>○本系統不受理全體被保險人之總投保全額大於新台幣4億元,若有投保需求請於保期生效約7天貿南山人專放行辦理経,須以書面要保存性提出投係。</li> <li>○【全保險人旅行簿投保素就合需山人書),不得超過二素保險公司,且合計總保額不希閱過新台幣4,000萬元】</li> <li>請於「保險期間開始前」3個工作日提出申請投保,以利儘速過報投保及素引同業通報資料,確認被保險人投保之保險金額、未逾、公司可承保額度。</li> </ul> |                           |            |             |              |                                                                                                    |                |              |                   |              |                |          |               |                           |              |             |              |                           |          |      |                  |            |            |           |
| ◎ 備<br>•富/     | 身故受益人為多(<br>()數為多人時,建                                                                                                    | 立時,請於匯入檔<br>:議使用匯入功能,     | 《中輸/<br>請按 | (第1位<br>표人被 | 2受益人<br>保險人相 | 、資料 · 第2~3<br>第 <u>第</u> 111章 - 第111章 - 第111章 - 第111章 - 第1111章 - 第1111章 - 第1111章 - 第1111章 - 第1111章 - 第1111章 - 第1111章 - 第1111章 - 第111 | 位之受益。<br>保險人名  | 人資料 部<br>田横窯 | 駗匯人後進行修改<br>國籍對照表 | 文;第4位以上之     | 2受益人:          | 資料,設     | 青於要保:         | 文件填寫第4位以                  | 上的受当         | i人姓名、身分     | <b>计證統一編</b> | 號、國籍、出生3                  | 年月日、     | ·聯絡地 | 地及聯絡電調           | ∄•         |            | 保額單位:萬元   |
|                |                                                                                                    |                           |            |             |              |                                                                                                    |                |              |                   | 被保險人         |                |          |               |                           |              |             |              |                           |          |      |                  |            | 投保其1<br>旅行 | 他公司<br>F險 |
|                | 姓名                                                                                                    | 3                         | 身分         | 證統一         | - 編號()<br>碼  | 外國人填護照明<br>)                                                                                                    | <sup>読</sup> 外 | 籍人士          | 國籍                |              | 性別             |          | 出生<br>(       | 5年月日<br>民國)               | 行動           | 電話          | E-Mail       | 目前受有監                     | 護宣告      | 主約打  | 投保保額             | 家          | 敗          | 總保額       |
|                |                                                                                                    | <b>*</b> 🦻                |            |             |              |                                                                                                    |                |              |                   |              | ) 男性<br>) 女性   |          | 年[            | 月日                        |              |             |              | 〇 是<br>〇 否                |          |      |                  |            |            |           |
|                |                                                                                                    |                           |            |             |              |                                                                                                    |                |              |                   |              | ł              | 身故受益     | 民             |                           |              |             |              |                           |          |      |                  |            |            |           |
|                | 身故保險金?<br>(未勾選則?                                                                                                    | 分配方式<br>急均分)              | ģ          | 被保          | 險人關係         | \$.                                                                                                    |                | 姓名           |                   | 身分           | 計證統一           | 纑號(外     | 國人填讀          | 照號碼)                      | 外            | 稿人士         |              | 國籍                        |          |      | 出生<br>(見         | 年月日<br>民國) |            | 新増/移除     |
|                |                                                                                                    | •                         | (          | 法定總         | 承人 ∨         | )                                                                                                    | 法定繼承           | ίλ           |                   |              |                |          |               |                           |              | 0           |              |                           |          |      | 年                | 月          | Β          | 新増        |
|                |                                                                                                    |                           |            |             |              |                                                                                                    |                |              |                   | 我要新增         | (完成道           | 間料輸入     | 後,請招          | 定"我要新增") 清                | <b>(</b>     |             |              |                           |          |      |                  |            |            |           |
| ●更新<br>投保      | f全部被保險人每<br>險別: STA+SMR                                                                                                    | ▶ 人投保金額:                  |            |             | <b>点</b> 元,朝 | 1入後請按 更                                                                                                    | 新投保金額          | ā            |                   |              | E-             | 步 下      |               |                           |              |             |              |                           |          |      |                  | 修改         | 資料説明       | 暫存作業說明    |
|                |                                                                                                    |                           |            |             |              |                                                                                                    |                |              |                   |              | - 被保           | 遠人資      | 料顯示           |                           |              |             |              |                           |          |      |                  |            |            |           |
| 455            |                                                                                                    |                           |            |             |              | 被保險人                                                                                                    |                |              |                   |              |                | 保險       | H-172         |                           |              |             | 身故受益         | 益人                        |          |      |                  | 投保其(<br>旅行 | 也公司<br>·險  |           |
| 纖號             | 姓名                                                                                                    | 身分證統一編號<br>(外國人填鐵照<br>號碼) | 外籍<br>人士   | 國籍          | 性別           | 出生年月日<br>(民國)                                                                                                    | 行動             | 電話           | E-Mail            | 目前受有監護<br>宣告 | 主約<br>投保<br>保額 | 費<br>(元) | 核保<br>訊息      | 身故保險金<br>分配方式<br>(空白則為均分) | 受益順位         | 與被保險<br>人關係 | 姓名           | 身分證統一編號<br>(外國人填鐵照<br>號碼) | 外籍<br>人士 | 國出籍  | 出生年月日<br>(民國)    | 家數         | 總保<br>顕    | 編輯按鈕      |
| 1              | 林試                                                                                                    | B29 25                    | 否          |             | 女性           | 085/                                                                                                    | 0912           | 79           |                   | 否            | 1000           | 573      |               |                           |              | 法定繼承人       | 法定繼<br>承人    |                           |          |      |                  | 0          | 0          | 修改 删除     |

南山人壽保驗股份有限公司 網站使用條款·隱私權保護聲明

# 1.7點選我要e申請

| ★ 親愛的合約客<br>歡迎使用旅行                              | 戶級好,<br>一般投保申請/查詢專區                                                       | refre oppgeloer refre oppgeloer genoer plaftef |                 |                                     |
|-------------------------------------------------|---------------------------------------------------------------------------|------------------------------------------------|-----------------|-------------------------------------|
|                                                 | 【步骤一】<br>輸入要保相關資料                                                         | 【步驟二】<br>輸入被保險人資料                              | 【步骤三】<br>輸入繳費資料 | 【完成】<br>e申請成功 / 列印要保書               |
|                                                 |                                                                           | 繳費資利                                           | el              |                                     |
| <ul> <li>如要預覽投保資料</li> <li>※請於e申請後完成</li> </ul> | 四內容,可點選 <mark>「發現發展質整」</mark> 再確認投保內容。<br>或簽署文件並於『 <b>申請日期』當天</b> 送件,以維護權 | i≚×                                            |                 |                                     |
| ◎ 繳費方式                                          | ● 月結帳單 (依合約書約定月結繳費)                                                       |                                                |                 |                                     |
|                                                 |                                                                           | 輸入繳費資料後,請點選下方『我要6                              | 申請。按鈕進行e申請作業    |                                     |
|                                                 |                                                                           | 上一步」                                           | e申請             |                                     |
|                                                 |                                                                           |                                                |                 | 南山人壽保險股份有限公司 <u>網站使用條款· 隨私權保護聲明</u> |

## 1.8 確認投保資料無誤後點選確定

| # 親愛的合約客戶您好 ·<br>數裡使用筋符檢按保申時/古的專區                                                                                           | gegelaar (19. stylgebolg gover gale (17                                                         |                                                            |     | ^                                   |
|----------------------------------------------------------------------------------------------------|-------------------------------------------------------------------------------------------------|------------------------------------------------------------|-----|-------------------------------------|
| 【步驟一】<br>輸入更原相關資料                                                                                                    | 【步興二】<br>輸入被保険人資料                                                                               | 【步頭三】<br>輸入総要資料<br>曹資料                                     | •   | 【完成】<br>e申請成功 / 列印要保書               |
| ●如要預覽投保資料內容。可點選 <mark>總投紹容容</mark> 再總接投保內容。<br>※請於中時後完成簽署文件並於 <sup>『</sup> 申請日期』當天送件。以維護權益※<br>〕撤費方式<br>● 月結碼量 (依含約書約定月結邀要) | 輸入撤費資料後,網點遵下方『<br>上一步』                                                                          | 我要e申請,按超進行e申請作業。<br>現要e申請                                  |     |                                     |
|                                                                                                    |                                                                                                 |                                                            | 南山人 | 壽保驗股份有限公司 <del>調站使用條款·通私權保護整明</del> |
|                                                                                                    | 確認激費方式<br>確認下列資料無損後,損<br>保險期間:自131/2/20<br>投保协測:STA+SMR-;<br>投保协業:1人<br>提保助業:573元<br>激費方式:月後66單 | ×<br>基選『確定』鍵値行e申請<br>00.00時起<br>00.00時止,共計 5 天<br>後心態行平安保険 |     |                                     |

確定 取消

#### 1.9 e 申請成功後,產生受理報備號碼並點選確定

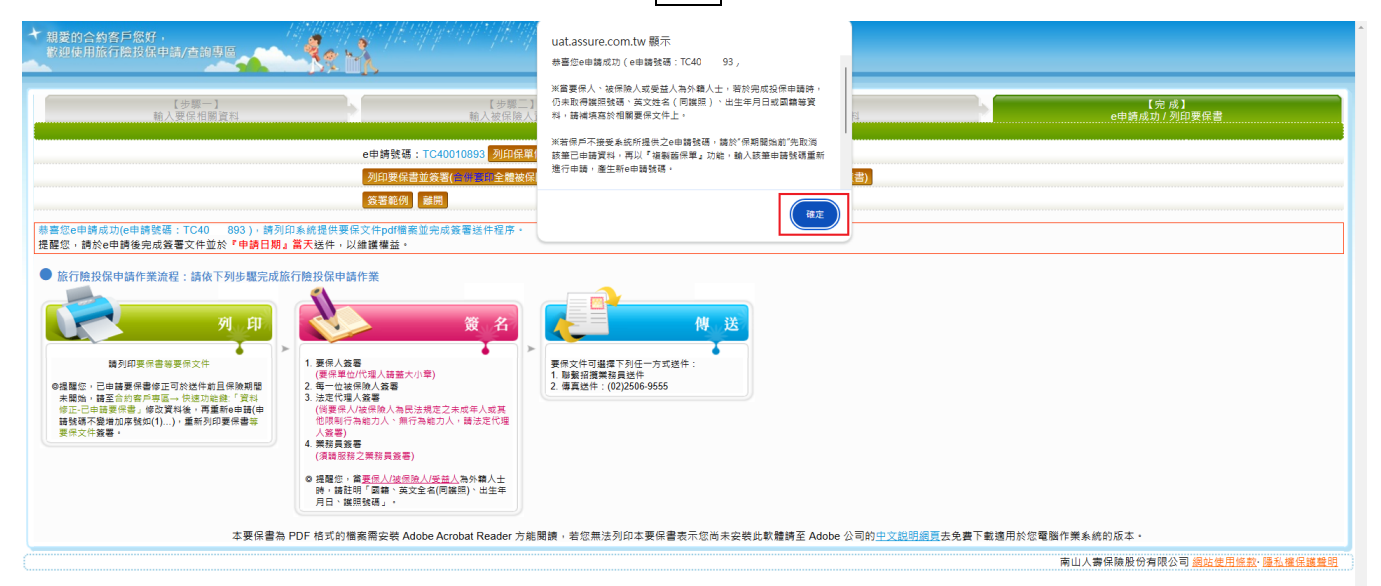

#### 1.10 點選列印要保書並簽署

(選擇列印1.合併套印全體被保險人名冊暨同意書或2.單張套印被保險人名冊暨同意書)

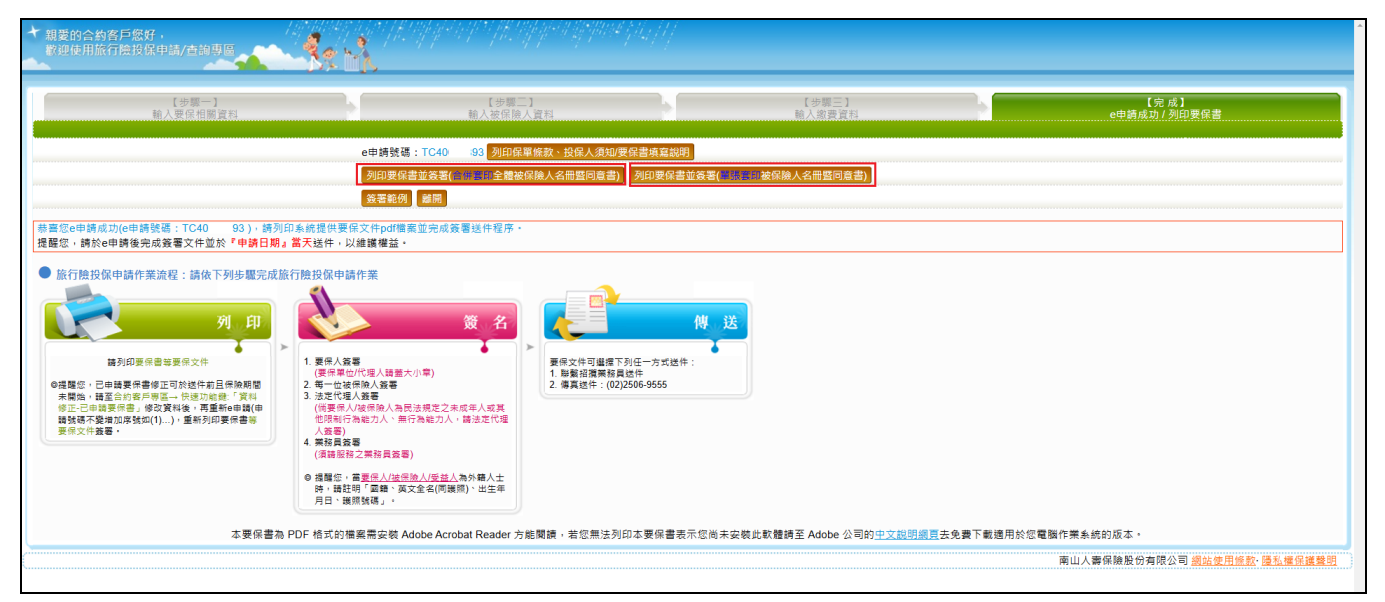

#### 1.11 點選確定

| <ul> <li></li></ul>                                                                                                    | uat.assure.com.tw 顯示           描自助他希望考文件上读有些追慕于之中文学持续的送任要但文件上读<br>互正律中文字、指指!           起表机你相爱一点拼想,读和心母说   !           er电描成为 / 例如更任書           er电描成为 / 例如更任書           er电描成为 / 例如更任書 |
|----------------------------------------------------------------------------------------------------|----------------------------------------------------------------------------------------------------|
| 務業您會申請依范成簽署之件並於         93), 請列印為航提供要保文件pd備需並完成簽署送件程序。<br>提證您,請於申請依范成簽署之件並於         94) 請列印意信意           ● 旅行防投保申請作紊迫稅:請次 下列步驅完成旅行防投保申請作案           ● 旅行防投保申請作紊迫稅:請次 下列步驅完成旅行防投保申請作案           ● 取用           ● 現有           ● 現有           ● 現有           ● 現有           ● 理報管理           ● 現有           ● 現在           ● 現在           ● 現本           ● 現本           ● 日本           ● 日本           ● 日本           ● 日本           ● 日本 |                                                                                                    |
| 本要保書為 PDF 格式的攝影需安裝 Adobe Acrobat Reader 方能!                                                                                                    | 閱讀,若您無法列印本要保書表示您尚未安裝此軟體調至 Adobe 公司的 <u>中文說明編頁</u> 去免妻下載通用於您電腦作業系統的版本。<br>南山人壽保險股份有限公司 <u>總於使用條款</u> - <u>通私使用條款</u> - <u>通私使用條款</u> - <u>通私使用條款</u> - <u>通私使用條款</u> - 通私權保護獎詞          |

 1.12 請於 e 申請當日完成簽署要保文件(要保書上請蓋大小章且每一被保險人簽署),並於當日 依下列方式傳送要保文件,以維護權益。

| <ol> <li>傳真送件:<br/>(02)2506-9555</li> </ol> |  |
|---------------------------------------------|--|
| 2. 聯繫招攬業務員送件                                |  |

# (二)資料查詢

2.1 保單資料查詢

| ★ 親愛的合約客戶<br>歡迎使用旅行時                          | ■您好,<br>会投保申請/查詢專區                                           |  |  |  |  |  |  |  |  |  |
|-----------------------------------------------|--------------------------------------------------------------|--|--|--|--|--|--|--|--|--|
| 資料輸入/變更                                       | 資料查詢 報表列印·保費試算 旅行險介紹·表格下載·旅行險諮詢·密碼變更 離開系統                    |  |  |  |  |  |  |  |  |  |
| ▶ 請點選 要保計                                     | 保單資料查詢<br>保單資料查詢-以被保險人素引 <del>要保書簽名範例。</del>                 |  |  |  |  |  |  |  |  |  |
| ▶ 快速功能鍵                                       |                                                              |  |  |  |  |  |  |  |  |  |
| ▶ 若遇無法使用系統狀況,請於一小時後再登入系統;如有影響生效時間者,請改以傳真方式受理。 |                                                              |  |  |  |  |  |  |  |  |  |
| ▶ 本系統不受理                                      | ≧體被保險人之總投保金額大於新台幣4億元,若有投保需求請於保期生效前7天與南山人壽旅行險連絡,須以書面要保文件提出投保。 |  |  |  |  |  |  |  |  |  |

#### 2.2保單資料查詢-以被保險人索引

| +  | 親愛的合約客/<br>歡迎使用旅行 | 戶您好,<br>險投保申請∕   | 查詢專區    |         | <u>.</u>               |                       |          | ept-se sije p | 8044704717<br>                 |
|----|-------------------|------------------|---------|---------|------------------------|-----------------------|----------|---------------|--------------------------------|
| 資  | 料輸入/變更            | 資料查詢             | 報表列印    | 保費試算    | 旅行險介紹                  | 表格下載                  | 旅行險諮詢    | 密碼變更          | 離開系統                           |
|    |                   | 保單資料查請           | 洵       |         |                        |                       |          |               |                                |
| •• | 請點選 要保i           | 保單資料查請           | 詢-以被保險人 | 、索引 要保  | 書簽名範例。<br>・            |                       |          |               |                                |
| •• |                   |                  |         |         |                        |                       |          |               |                                |
| •• | 若遇無法使用            | 系統狀況 <b>,請</b> ) | 於一小時後再到 | 登入系統;如  | 有影響生效時間                | 者,請改以傳]               | 真方式受理。   |               |                                |
| FF | 本系統不受理            | 全體被保險人;          | 之總投保金額フ | 大於新台幣4個 | <mark>見元</mark> ,若有投保器 | 粤求請於 <mark>保期生</mark> | 效前7天興南山/ | 人毒旅行險連續       | 絡,須 <mark>以書面要保文件</mark> 提出投保。 |

### 2.3 帳務資料查詢

|     | 現愛的合約客)<br>教迎使用旅行F                          | 与您好,<br>늘投保申請/≧                     | 5前専區         |        | k 1                    | (Konforder)           |           | girin igrij | 1194 pila [1]<br> |        |
|-----|---------------------------------------------|-------------------------------------|--------------|--------|------------------------|-----------------------|-----------|-------------|-------------------|--------|
| 資)  | 科輸入/變更                                      | 資料查詢                                | 報表列印▶        | 保費試算   | 旅行險介紹                  | 表格下載                  | 旅行險諮詢     | 密碼變更        | 離開系統              |        |
| H   | 請點選 要保i                                     | 保單資料查詢<br>保單資料查詢                    | 〕<br>]-以被保險人 | 索引要的   | 要保書簽名範例。               |                       |           |             |                   |        |
| bb. | 快速功能鍵                                       | <mark>帳務資料查</mark> 詢<br>╕ᠬᡟ⊮≥⊥-□-+⊮ |              | ≁明支保書  | 取消 要保書重印               | 印 列印合約                | 件對帳單      |             |                   |        |
| FF  | 若遇無法使用系統狀況,請於一小時後再登入系統;如有影響生效時間者,請改以傳真方式受理。 |                                     |              |        |                        |                       |           |             |                   |        |
| FF  | 本系統不受理                                      | 全體被保險人之                             | 2總投保金額オ      | 、於新台幣4 | <mark>億元</mark> ,若有投保需 | 需求請於 <mark>保期生</mark> | 主效前7天與南山/ | 人毒旅行險連(     | 络,須以書面要保文的        | ╪提出投保。 |

#### (三)報表列印

3.1 要保書重印

| + | 親歡  | 愛的合約餐<br>迎使用旅行 | 客戶您好,<br>亍險投保申請, | /查詢專區              |              | k 1                    | (#Milipital) |           | ale a di ta | 1194 (pil.p. [1] |                        |
|---|-----|----------------|------------------|--------------------|--------------|------------------------|--------------|-----------|-------------|------------------|------------------------|
| ľ | [料] | 輸入/變更)         | 資料查詢             | 報表列印               | 保費試算         | 旅行險介紹                  | 表格下載         | 旅行險諮詢     | 密碼變更        | 離開系統             |                        |
|   |     |                |                  | 要保書重印              |              |                        |              |           |             |                  |                        |
| н | Ē   | 青點選 要係         | 武資料輸入 開     二    | <sup>始</sup> 契變書重印 | •照 <u>要伢</u> | 書簽名範例。                 |              |           |             |                  |                        |
| н | t t | 央速功能鍵          | 資料修正-已申          | 合約件對帳單             | ₽−ਗ਼要保書〕     | 取消 要保書重日               | 印列印合約        | 件對帳單      |             |                  |                        |
| н | ŧ   | 吉遇無法使 P        | 用系統狀況,請          | 於一小時後再登            | 趁入系統;如       | 1有影響生效時間               | 者,請改以傳       | 真方式受理。    |             |                  |                        |
| н | Z   | 本系統不受理         | 里全體被保險人          | 之總投保金額大            | 、於新台幣4       | <mark>億元,</mark> 若有投保需 | 需求請於保期生      | E效前7天與南山/ | く 毒旅行険連続    | 絡,須以書面要倒         | <mark>₹文件</mark> 提出投保。 |

#### 3.2 契變書重印

| + | 親愛的合<br>歡迎使用 | 約客戶<br>旅行開 | ⊐您好,<br><sub>魚</sub> 投保申請 | /查詢專區    |                          | k K                    | (H. Alphie)           |           | ale a di sa | nnen fils fi |                        |
|---|--------------|------------|---------------------------|----------|--------------------------|------------------------|-----------------------|-----------|-------------|--------------|------------------------|
| ľ | [料輸入/變       | 更          | 資料查詢                      | 報表列印     | 保費試算                     | 旅行險介紹                  | 表格下載                  | 旅行險諮詢     | 密碼變更        | 離開系統         |                        |
|   |              |            |                           | 要保書重印    |                          |                        |                       |           |             |              |                        |
| H | 請點選          | 要保資        | 資料輸入 開                    | が 契變書重印  | >照 <u>要</u> 伊            | <u>   書簽名範例</u> 。      |                       |           |             |              |                        |
| н | 快速功制         | 鍵了         | 資料修正-已申                   |          | ₽<br>┯ <sub>ਗ਼</sub> 要保書 | 取消(要保書重                | 印 列印合約                | 件對帳單      |             |              |                        |
| ы | 若遇無法         | 使用調        | 系統狀況,靜                    | 青於一小時後再發 | 登入系統;対                   | 口有影響生效時間               | 者,請改以傳                | 真方式受理。    |             |              |                        |
| н | 本系統7         | 受理         | 全體被保險人                    | 、之總投保金額ス | 大於新台幣4                   | <mark>億元</mark> ,若有投保額 | 需求請於 <mark>保期生</mark> | 三效前7天與南山ノ | (壽旅行險連)     | 絡,須以書面要      | <mark>保文件</mark> 提出投保。 |

#### 3.3 合約件對帳單

| ★ 親愛的合約客戶<br>歡迎使用旅行隣 | <sup>□</sup> 您好,<br><sub>혳</sub> 投保申請/ | 查詢專區     |               | <u>k 1</u>             |         |          | pi-ta pi-ta | nne gala fi |          |   |
|----------------------|----------------------------------------|----------|---------------|------------------------|---------|----------|-------------|-------------|----------|---|
| 資料輸入/變更              | 資料查詢                                   | 報表列印     | 呆費試算          | 旅行險介紹                  | 表格下載    | 旅行險諮詢    | 密碼變更        | 離開系統        |          |   |
|                      | _                                      | 要保書重印    |               |                        |         |          |             |             |          |   |
| 請點選要保資               | (料輸入)開始                                | 契變書重印    | श्ल <u>要保</u> | <u>書簽名範例</u> 。         |         |          |             |             |          |   |
| ▶ 快速功能鍵 資            | [料修正-已申]                               | 白約件對帳單   | ,要保書取         | 双消 要保書重印               | 印 列印合約  | 件對帳單     |             |             |          |   |
| ▶ 若遇無法使用豸            | &統狀況,請)                                | 於一小時後再登人 | \系統;如         | 有影響生效時間                | 者,請改以傳了 | 真方式受理。   |             |             |          |   |
| ▶ 本系統不受理量            | ≧體被保險人;                                | 之總投保金額大放 | 《新台幣4億        | <mark>息元</mark> ,若有投保需 | 需求請於保期生 | 效前7天興南山/ | 、毒旅行險連續     | 各,須以書面要     | 要保文件提出投保 | e |

如果您有任何問題,請於上班時間:週一至週五8:30~17:00 撥打(02)8758-8888 按3轉旅行險 非上班時間請撥0800-020-060 電話客服中心。

#### ~ 敬祝 平安愉快 ~